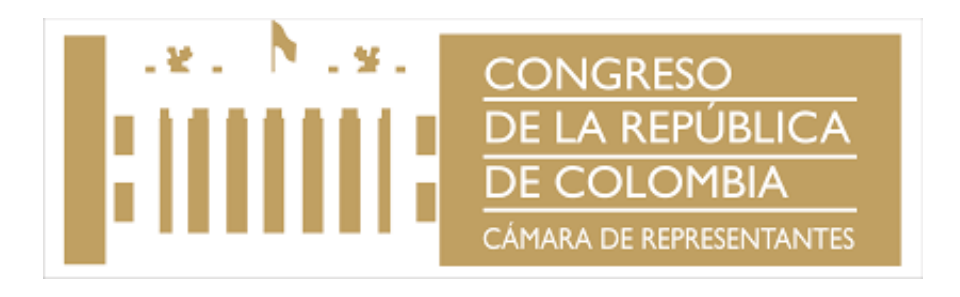

# INSTRUCTIVO PARA DESCARGAR DESPRENDIBLES DE PAGO

## OFICINA DE PLANEACIÓN Y SISTEMAS

Bogotá D.C., septiembre de 2017

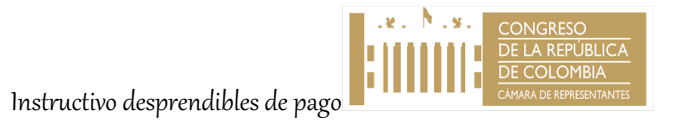

En el escritorio de su computador aparece un icono, como se ve en la imagen a continuación, que es el acceso directo a la Intranet. En caso tal no aparezca este icono debe ingresar la siguiente URL http://intranetcam.camara.gov.co/ a través de cualquier navegador de internet.

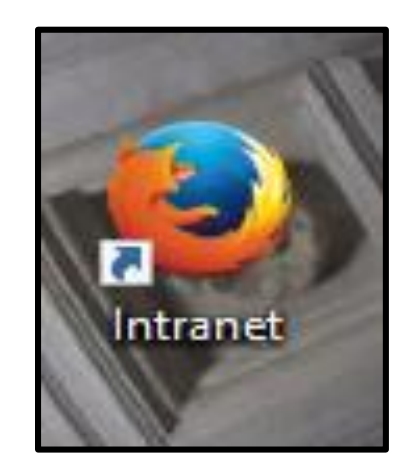

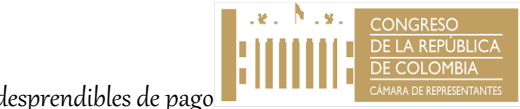

#### Dar Clic en el Ítem de SERVICIOS.

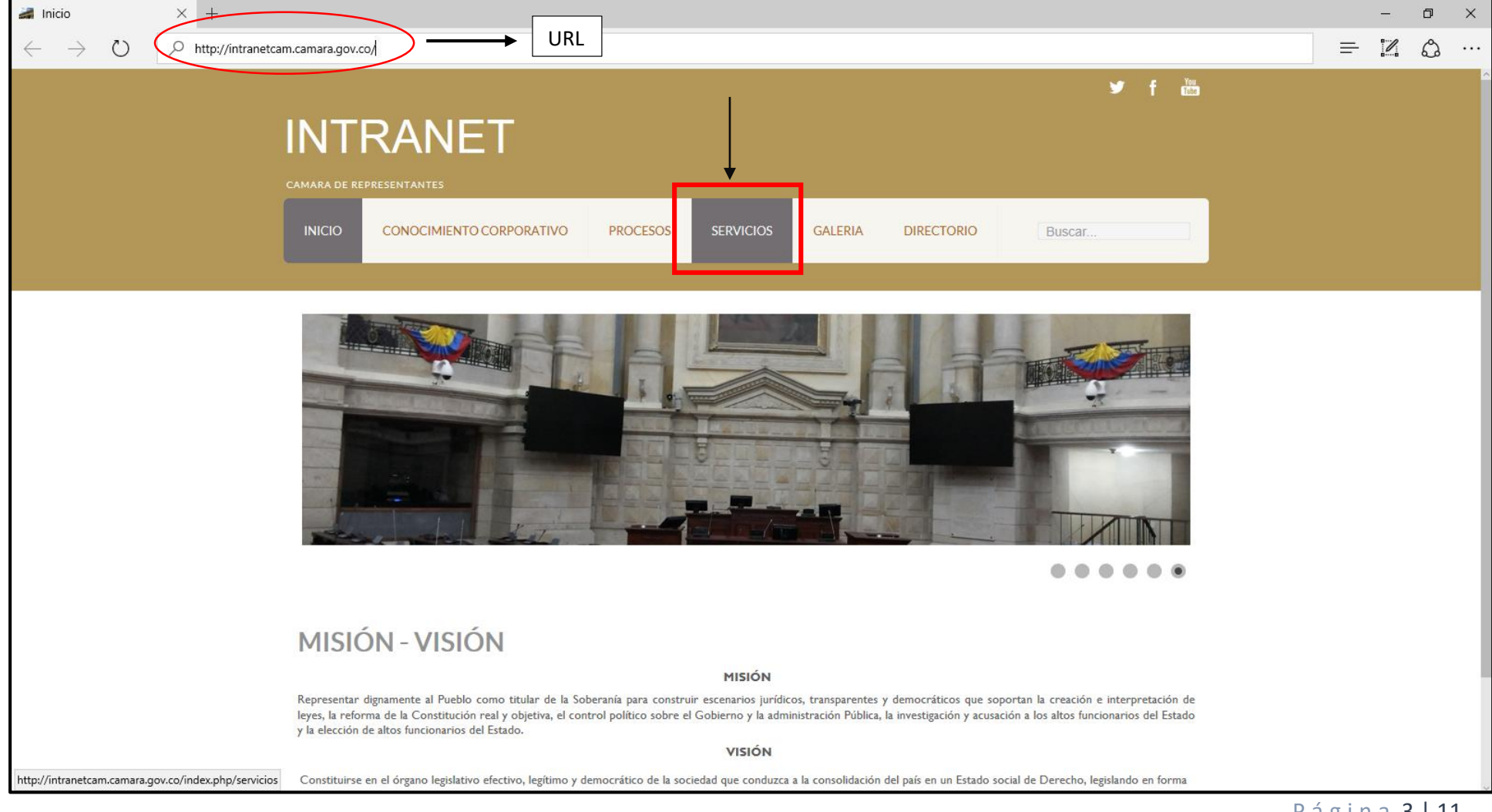

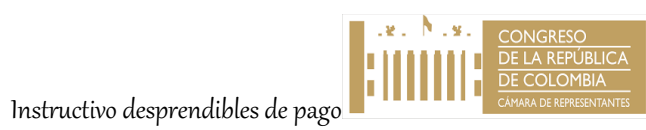

Posteriormente dar Clic en el link SELF SERVICE.

| 😹 Servicios X +                                                                                                    | - 0 X |  |  |  |
|----------------------------------------------------------------------------------------------------|-------|--|--|--|
| $\leftarrow$ $\rightarrow$ $\circlearrowright$ intranetcam.camara.gov.co/index.php/servicios                                                                                                    |       |  |  |  |
| 🤟 f 🛍                                                                                                    | Î     |  |  |  |
| INTRANET                                                                                                    |       |  |  |  |
| CAMARA DE REPRESENTANTES                                                                                                    |       |  |  |  |
| INICIO CONOCIMIENTO CORPORATIVO PROCESOS SERVICIOS GALERIA DIRECTORIO Buscar                                                                                                    |       |  |  |  |
|                                                                                                    |       |  |  |  |
| Servicios Internos<br>Correo Electronico Institucional<br>Self Service Dar Clic en el Self Service<br>Agenda de Citas<br>Mesa de Ayuda                                                                  |       |  |  |  |
| Este servicio es ofrecido para realizar el soporte tecnologico en inconsistencias presentadas en los equipos de Cómputo Desktop y Laptop que se encuentran en el dominio                                |       |  |  |  |
| de camara.gov.co, impresoras y problemas de Red de las dependencias administrativas y oficinas de Representantes de la Cámara de Representantes.<br>Extensión para solicitar el servicio 5050-5060-5618 |       |  |  |  |
|                                                                                                    |       |  |  |  |
| Inicio Conocimiento Corporativo Procesos Servicios Galeria Directorio                                                                                                    |       |  |  |  |

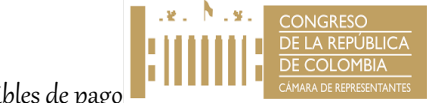

Al dar clic en Self Service, se abre esta ventana donde debe ingresar el USUARIO que es el número de cédula y la CONTRASEÑA asignada que por primera vez es **Colombia2017** y posteriormente dar Clic en INGRESAR. La primera vez de ingreso el sistema le pedirá que cambie su contraseña por seguridad.

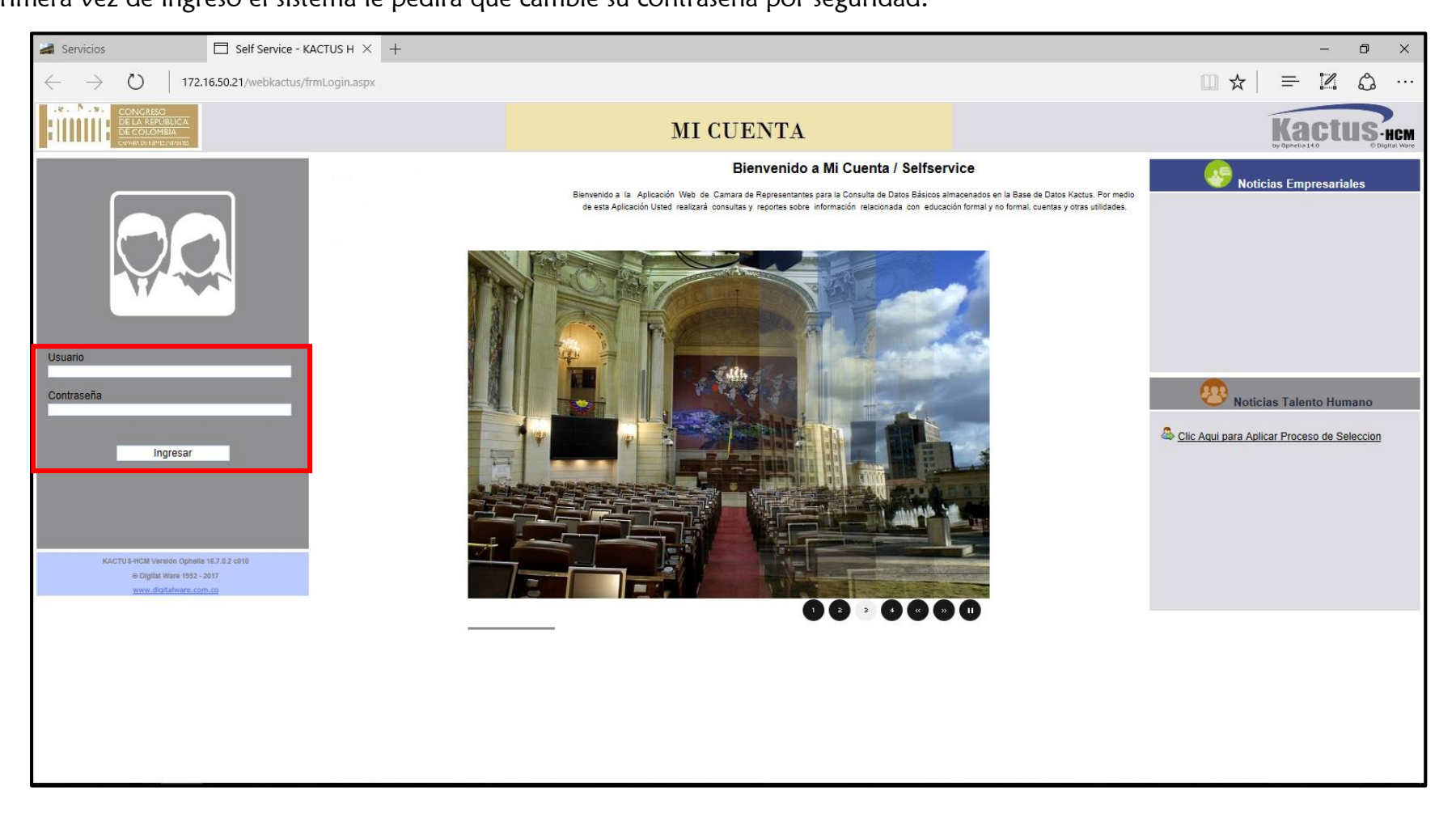

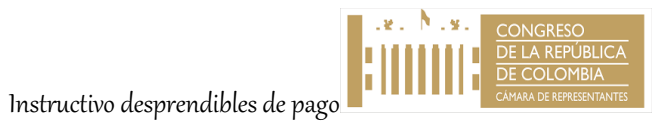

#### Cambio de Clave:

El Sistema por seguridad solicitará cambio de clave, seguidamente digite la contraseña anterior que es **Colombia2017** y luego digite la nueva contraseña y seguidamente vuelva a escribir la nueva contraseña, la cual debe estar entre 4 y 8 caracteres y no debe incluir caracteres no válidos como: < >, .: @ \* \_ / = # ° ( ) +.

Nota: Al realizar el cambio el sistema le mostrará un mensaje con la confirmación del cambio de clave y deberá autenticarse nuevamente, según los datos de acceso actualizados.

| 🔑 Cambiar Clave -                                    |                                                                                                    | Colave.aspx |
|------------------------------------------------------|----------------------------------------------------------------------------------------------------|-------------|
|                                                      |                                                                                                    |             |
|                                                      |                                                                                                    |             |
| Cambio de Clavé de Acceso                            |                                                                                                    |             |
| Su contraseña debe estar entre 4 y 8 caracteres.     |                                                                                                    |             |
| Caracteres no válidos como: <> , . : @ *_/=# ° ( ) + |                                                                                                    |             |
|                                                      | Contraseña Anterior                                                                                                    |             |
|                                                      |                                                                                                    |             |
|                                                      | Nueva Contraseña                                                                                                    |             |
|                                                      |                                                                                                    |             |
|                                                      | Corfirmar Nueva Contraseña                                                                                                    |             |
|                                                      |                                                                                                    |             |
|                                                      | Aceptar                                                                                                    |             |
|                                                      |                                                                                                    |             |
|                                                      | Versión Ophelia 14 - 14.5.0.0 - Compiler 051 - 02/05/2014 - 05:00:00 pm<br>Copyright 6 1592 - 2015. Digital Ware - Todos los derechos reservados.<br>Power Rv K4.CTU 86 |             |
|                                                      | www.digitalware.com.co                                                                                                    |             |
|                                                      |                                                                                                    |             |
|                                                      |                                                                                                    |             |
|                                                      |                                                                                                    |             |

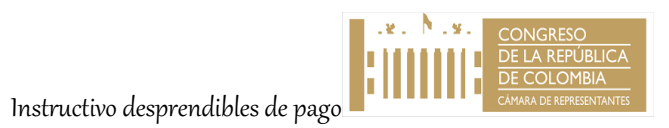

Después de ingresar a la plataforma debe dar clic en (1) MI PUESTO DE TRABAJO y escoger la opción (2) MIS REPORTES.

| 😹 Servicios                                                                                                    | ∃ ∴ Kactus Colaborador ∴ × +                                                           |         |                                                        |                                       |             | -           | σ     | $\times$ |
|----------------------------------------------------------------------------------------------------|----------------------------------------------------------------------------------------|---------|--------------------------------------------------------|---------------------------------------|-------------|-------------|-------|----------|
| $\leftarrow$ $\rightarrow$ O   172.16.5                                                                                                    | 0.21/webkactus/frConteEmp.aspx                                                         |         |                                                        |                                       | □ ☆         | = ⊠         | ٩     | ••••     |
|                                                                                                    |                                                                                        | мі си   | JENTA                                                  |                                       |             |             | us    | CM       |
| SELF SERVICE KACTUS-HR<br>Usuario                                                                                                    | 🖬 Mis Reportes -                                                                       | Generar | ]                                                      |                                       | Reportes    | Colaborador | Salir |          |
|                                                                                                    | Estilo de Reporte que Desea del Colaborador Nro. de Contrato 1*24/08/2016 - 27/09/2017 |         |                                                        |                                       |             |             |       |          |
| Identificación Nombres / Apellidos<br>Empresa<br>CAMARA DE REPRESENTANTES                                                                                                    | C Desprendble / Comprobante Nómina                                                     |         | O Prenomina<br>Fecha Desde :<br>2017 ∨∥septiembre ∨∥01 | Acumulados     Fecha Hasta :     2017 | ✓ septembre | × [30       | ~     |          |
| COLABORADOR                                                                                                    | Liquidación de Vacaciones                                                              |         |                                                        |                                       |             |             |       |          |
| KACTUSHCM Version Ophelia 16.7.0.      Mi Información Personal      Mi Información Personal      Mi Linformación Ophelia 16.7.0.      Mi Linformación Personal      Diff. de Cuentas | Desplegar el ítem <b>Mi Puesto de Trabajo.</b>                                         |         |                                                        |                                       |             |             |       |          |
| OMs Reportes<br>Organigrama de la Camar<br>Organigrama de la Camar<br>OMs Solicitudes                                                                                                | Dar Clic en <b>Mis Reportes.</b>                                                       |         |                                                        |                                       |             |             |       |          |
| Mis Descansos     Mis Novedades     Servicio Al Cliente Interno     Cambiar Clave                                                                                                    | Seguridad Social  Retención Semestral                                                  |         | Fecha de Cotizacion<br>27/09/2017                      | ddimmiaaaa                            |             |             |       |          |
|                                                                                                    |                                                                                        |         |                                                        |                                       |             |             |       |          |

KACTUS-HCM Versión Ophelia 16.7.0.2 c010 Copyright @ 1992 - 2017. Digital Ware - Todos Ios derschos reservados. Premer By KACTUS® www.digitalware.com.co

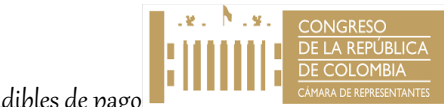

### Al dar clic en MIS REPORTES, se abrirá el cuadro de Reporte para descargar el desprendible.

Debe chulear la opción Desprendible / Comprobante Nómina

| 😹 Servicios                                                            | ∃ ∴ Kactus Colaborador ∴ × +                    |                                                                                                    | – a ×             |
|------------------------------------------------------------------------|-------------------------------------------------|----------------------------------------------------------------------------------------------------|-------------------|
| $\leftrightarrow$ $\rightarrow$ O   172.16.5                           | 0.21/webkactus/frConteEmp.aspx                  |                                                                                                    |                   |
|                                                                        |                                                 | MI CUENTA                                                                                                    | Kactus            |
| SELF SERVICE KACTUS-HR                                                 |                                                 |                                                                                                    | Colaborador Salir |
| Usuario                                                                | 📴 Mis Reportes -                                | Generar                                                                                                    | Raportes          |
|                                                                        | Estilo de Reporte que Desea del Colaborador     |                                                                                                    |                   |
|                                                                        | Nro. de Contrato<br>[1*2408/2016 - 27/08/2017 V |                                                                                                    |                   |
| Identificación Nombres / Apellidos                                     | Desprendible / Comprobante Nómina               | O Prenomina                                                                                                    | Acumulados        |
| Empresa<br>CAMARA DE REPRESENTANTES                                    |                                                 |                                                                                                    |                   |
| COLABORADOR                                                            | Liquidación de Vacaciones                       |                                                                                                    |                   |
| KACTUS-HCM Versión Ophelia 16.7.0.2 c010                               |                                                 |                                                                                                    |                   |
| Mi Información Personal                                                |                                                 |                                                                                                    |                   |
| Mi Educ Formal                                                         | •                                               |                                                                                                    |                   |
| Mi Educ. No Formal                                                     |                                                 |                                                                                                    |                   |
| O Mis Familiares                                                       | LI Histórico de Vacaciones                      |                                                                                                    |                   |
| Mi Experiencia Laboral                                                 | Certificado de Ingresos y Retenciones           |                                                                                                    |                   |
| 😑 😑 Mi Puesto de Trabajo                                               |                                                 | Fecha de Cotizacion                                                                                                |                   |
| O Inf. de Cuentas                                                      |                                                 | 27/09/2017                                                                                                    | dd'mm/aaaa        |
| <ul> <li>Mis Reportes</li> </ul>                                       | Retención Semestral                             |                                                                                                    |                   |
| Organigrama de la Camara                                               |                                                 |                                                                                                    |                   |
| Mis Solicitudes                                                        |                                                 |                                                                                                    |                   |
| Mis Descansos                                                          |                                                 |                                                                                                    |                   |
| Mis Novedades                                                          |                                                 |                                                                                                    |                   |
| <ul> <li>Servicio Al Cliente Interno</li> <li>Cambias Claus</li> </ul> |                                                 | KACTUS-HCM Versión Ophelia 16.7.0.2 c010<br>Convertet 6 1955 - 1017 Civilia Viera - Todos los descritos reasourtes |                   |
| - Carribiar Clave                                                      |                                                 | Power By KACTUSB                                                                                                   |                   |

Posterior al marcar el check **Desprendible / Comprobante de Nómina**, se activará la opción para diligenciar el rango de fechas del periodo del cual desea consultar el desprendible.

| 🛃 Servicios                                             | ∃ ∴ Kactus Colaborador ∴ × +                |                                                                                                    | - 0 ×                                                 |
|---------------------------------------------------------|---------------------------------------------|----------------------------------------------------------------------------------------------------|-------------------------------------------------------|
| $\leftarrow$ $\rightarrow$ $\circlearrowright$ 172.16.5 | 0.21/webkactus/frConteEmp.aspx              |                                                                                                    |                                                       |
|                                                         |                                             | MI CUENTA                                                                                                    | Kactus-hcm                                            |
| SELF SERVICE KACTUS-HR                                  | Mic Papartas                                |                                                                                                    | Colaborador Salir<br>Recortes                         |
| Usuario                                                 | Mis Reportes -                              | Generar                                                                                                    |                                                       |
|                                                         |                                             |                                                                                                    |                                                       |
|                                                         | Estilo de Reporte que Desea del Colaborador |                                                                                                    |                                                       |
|                                                         | Nro. de Contrato                            |                                                                                                    |                                                       |
|                                                         | 1 * 24/08/2016 - 27/09/2017 V               |                                                                                                    |                                                       |
| Identificación Nombres / Apellidos                      |                                             | O Prenomita mayo                                                                                                  | <ul> <li>Acumulados</li> </ul>                        |
| Empresa<br>CAMARA DE REPRESENTANTES                     | Desprendible / Comprobante Nômina           | Fecha Dese : julio<br>julio<br>2017 ✓ agosto 1<br>sentiembre                                                      | Fecha Hasta :           2017         gosto         31 |
| COLABORADOR                                             | Liquidación de Vacaciones                   |                                                                                                    |                                                       |
| KACTUS-HCM Versión Ophelia 16.7.0.2 c010                |                                             |                                                                                                    |                                                       |
| Mi Información Personal                                 |                                             |                                                                                                    |                                                       |
| Mis Datos Basicos                                       |                                             |                                                                                                    |                                                       |
| O Mi Educ. No Formal                                    | Histórico de Vacaciones                     |                                                                                                    |                                                       |
| O Mis Familiares                                        |                                             |                                                                                                    |                                                       |
| Mi Experiencia Laboral                                  | Certificado de Ingresos y Retenciones       |                                                                                                    |                                                       |
| Inf. de Cuentas                                         | Seguridad Social                            | 27/09/2017                                                                                                    | dd/mm/aaaa                                            |
| O Mis Reportes                                          | Retención Semestral                         |                                                                                                    |                                                       |
| 🔿 Organigrama de la Camara                              |                                             |                                                                                                    |                                                       |
| Mis Solicitudes                                         |                                             |                                                                                                    |                                                       |
| O Mis Descansos                                         |                                             |                                                                                                    |                                                       |
| O Mis Novedades                                         |                                             |                                                                                                    |                                                       |
| Cambiar Clave                                           |                                             | KACTUS-HCM Versión Ophelia 16.7.0.2 c010<br>Convribtión 1992 - 2017 Digital Ware - Todos los derechos reservertos |                                                       |
|                                                         |                                             | Power By KACTUS9<br>www.digitalware.com.co                                                                        |                                                       |

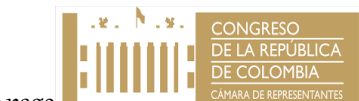

Después de seleccionar el rango de fechas para descargar el desprendible de pago, seleccione su aceptación dando clic GENERAR ubicado en la parte superior de la pantalla, como se muestra en la siguiente figura. Tener en cuenta que debe estar habilitado las ventanas emergentes.

| 😹 Servicios                                             | ∃ ∴ Kactus Colaborador ∴ × +                    |                                                                                            | - 0 ×                                                   |
|---------------------------------------------------------|-------------------------------------------------|--------------------------------------------------------------------------------------------|---------------------------------------------------------|
| $\leftarrow$ $\rightarrow$ $\circlearrowright$ 172.16.5 | 50.21/webkactus/frConteEmp.aspx                 |                                                                                            | $\square \Leftrightarrow   = \mathbb{Z} \land \cdots$   |
|                                                         |                                                 | MI CUENTA                                                                                  | Kactus-Hcm                                              |
| SELF SERVICE KACTUS-HR                                  |                                                 |                                                                                            | Colaborador Salir                                       |
| Usuario                                                 | Mis Reportes -                                  | Generar                                                                                    | Reportes                                                |
|                                                         | Estilo de Reporte que Desea del Colaborador     |                                                                                            |                                                         |
|                                                         | Nro. de Contrato<br>1 • 24/08/2016 - 27/09/2017 |                                                                                            |                                                         |
| Identificación Nombres / Apellidos                      | Desprendible / Comprobante Nómina               | O Prenomina                                                                                | Acumulados                                              |
| Empresa<br>CAMARA DE REPRESENTANTES                     |                                                 | Fecha Desde :<br>2017 Vagosto V11                                                          | Fecha Hasta :          2017          agosto          31 |
| COLABORADOR                                             | Liquidación de Vacaciones                       |                                                                                            |                                                         |
| KACTUS-HCM Versión Ophelia 16.7.0.2 c010                |                                                 |                                                                                            |                                                         |
| Mi Información Personal                                 |                                                 |                                                                                            |                                                         |
| Mis Datos Basicos                                       |                                                 |                                                                                            |                                                         |
| Mi Educ. Formal                                         |                                                 |                                                                                            |                                                         |
| Mi Educ. No Formal                                      | Histórico de Vacaciones                         |                                                                                            |                                                         |
| Mis Familiares                                          |                                                 |                                                                                            |                                                         |
| Mi Experiencia Laborai                                  | Cerandado de Ingresos y Retenciones             |                                                                                            |                                                         |
| Inf. de Cuentas                                         | - Seguridad Social                              | 27/09/2017                                                                                 | dd/mm/aaaa                                              |
| Mis Reportes                                            | Retención Semestral                             |                                                                                            |                                                         |
| 😑 Organigrama de la Camara                              | 1                                               |                                                                                            |                                                         |
| Mis Solicitudes                                         |                                                 |                                                                                            |                                                         |
| O Mis Descansos                                         |                                                 |                                                                                            |                                                         |
| Mis Novedades                                           |                                                 |                                                                                            |                                                         |
| Servicio Al Cliente Interno                             |                                                 | KACTUS-HCM Versión Ophelia 16.7.0.2 c010                                                   |                                                         |
| Cambiar Clave                                           |                                                 | Copyright © 1992 - 2017. Digital Ware - Todos los derechos reservados.<br>Power By KACTUS⊚ |                                                         |
|                                                         |                                                 | www.digitalware.com.co                                                                     |                                                         |

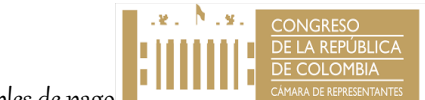

😹 Servicios  $\Box$  .:. Kactus Colaborador .: imes + đ \_ × □ ☆ Ô = I  $\leftarrow$  $\rightarrow$ () 172.16.50.21/webkactus/frConteEmp.aspx ••• N ..... MI CUENTA Kactus-hcm Comprobante - Microsoft Edge \_  $\Box \times$ SELF SERVICE KACTUS-HR Colaborador Salir Mis Reportes -Usuario http://172.16.50.21/webkactus/frmNmPrenoA.as × 🗎 🏃 Estilo de Reporte que Desea del Co CAMARA DE REPRESENTANTES Comprobante de Nómina. 1.8. Nit : 899999098 Del 2017-08-01 al 2017-08-31 Nro. de Contrato Estado Activo Cuenta No: 1\*24/08/2016 - 27/09/2017 Consignado en : PRINCIPAL Identificación Nombres / Apellidos Acumulados Empresa CAMARA DE REPRESENTANTES Nombres Sueldo Básico Identificación Desprendible / Comprobante Nómina Fecha Hasta Código Cargo Código Centro de Costos 2017  $\vee$  1 × 31 UNICO ✓ agosto COLABORADOR Código Descripción Concepto Cant. Devengado Deducido Saldo 1 SUELDO BASICO 11 PRIMA DE VACACIONES Liquidación de Vacaciones 14 BONIFICACION POR RECREACION Mi Información Personal 231 COOPSERP AHORRO 591 SINDECOR \$0,00 \$0,00 O Mis Datos Basicos 200 APORTES SALUD SANITAS \$0,00 O Mi Educ. Formal 201 APORTE PENSION PORVENIR \$0.00 O Mi Educ. No Formal O Mis Familiares OTALES \$0.00 × O Mi Experiencia Laboral Neto a Pagar 😑 Mi Puesto de Trabajo Histórico de Vacaciones O Inf. de Cuentas O Mis Reportes Certificado de Ingresos y Retenciones 😑 Organigrama de la Camara frmNmPrenoA Usuario: Formato Fecha: dd/MM/yyyy Digital Ware S.A. Kactus Mis Solicitudes Seguridad Social dd/mm/aaaa O Mis Descansos O Mis Novedades Retención Semestral O Servicio Al Cliente Interno O Cambiar Clave

Visualice el desprendible, si desea imprimirlo debe dar clic en la figura de la impresora.

KACTUS-HCM Versión Ophelia 16.7.0.2 c010 Copyright © 1992 - 2017. Digital Ware - Todos los derechos reservados